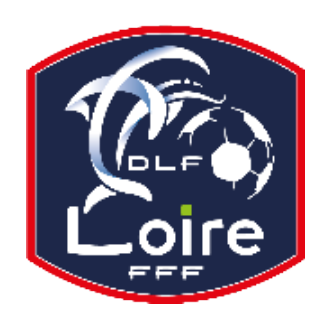

# BULLETIN D'INFORMATION SAISON 2023 / 2024 SECRETAIRE-GENERAL

District de la Loire Tél : 04·77·92·28·85

PV N°07 DU SAMEDI 30/09/2023

Réunion du 25 Septembre 2023

## 

Fc Montagne du Matin : le club ne peut plus scanner les feuilles de match

St Paul en Jarez : le club ne peut plus scanner les feuilles de match

Fc Andrézieux-Bouthéon : le club ne peut plus scanner les feuilles de match

ET.S. Montrondaise : proposition de candidature pour Clairefontaine. Week-end 7-8 octobre 2023

Association Feu Vert : réponse faite par mail le 20 septembre 2023

LAuRAFoot informatique : FMI - Paramétrage des comptes utilisateurs week-end du 22 au 24 septembre 2023

Rhins Trambouze F. : réponse faite par mail, lundi 25 septembre 2023

Vigilante Foot Saint Pal de Mons : changement d'horaire pour la rencontre du samedi 30 septembre 2023 – 16H30

Jamaa AITSY arbitre : problème code match-sénior D3 poule C- ETRAT LA TOUR - ONDAINE OC du 24 septembre 2023

#### INFORMATION FONDAMENTALE AUX CLUBS

Comment saisir le résultat d'une rencontre et insérer une feuille de match

- Connexion Footclubs

- Dans le menu à gauche, cliquez sur « Epreuves Régionales et Départementales » pui sur « Compétitions Officielles »

- Sur une nouvelle page, cliquez sur « Rencontres » dans le menu de gauche

- Saisir le N° de match dans le rectangle correspondant (n° à 8 chiffres indiqué sur la feuille de match éditée par Footclubs).

Suivre les indications afin de saisir le résultat de votre rencontre et intégrer la feuille de match.

#### Saisir le résultat

- Dans le bloc « Actions sur le match », cliquez sur le bouton « Saisir le résultat » pour saisir le nombre de buts « pour » ou « contre » VALIDEZ le score.

- Une fois les informations renseignées, « cliquez » sur « VALIDER LE SCORE » pour renseigner le score puis cliquez sur « VALIDER » tout en bas à droite de la page.

**S'il y a un forfait**, <u>sélectionnez</u> le forfait pour l'une des équipes puis cliquez sur « **VALIDER** » pour enregistrer le forfait. Dans le cas où le match n'a pas été joué ou qu'il a été arrêté, **cliquez** sur les boutons d'action correspondants. Cliquez sur « **VALIDER** » pour enregistrer l'état du match.

#### Intégration de la feuille de match

Pour insérer une feuille de match après avoir validé le résultat, cliquez sur le « + » du pavé « documents » en bas à gauche.

Allez chercher votre feuille de match scannée en cliquant sur « **Choisir un fichier** » et <u>sélectionnez</u> le <u>document</u> <u>correspondant</u>. Cliquez ensuite sur « **Ajouter** ».

Votre feuille de match est consultable en téléchargement.

Si besoin, vous pouvez procéder de la même façon pour le verso de la feuille de match (non obligatoire si aucune mention).

### **COUPE LAURAFOOT**

#### MASCULINE

Le 1er Tour de la coupe LAuRAFoot aura lieu le week-end 30 septembre & dimanche 1er octobre 2023.

Le tirage au sort a eu lieu le mardi 19 septembre 2023.

Rappel règlement

Du 1er tour jusqu'aux demi-finales incluses, en cas de résultat nul à l'issue du temps règlementaire, les équipes se départagent directement par l'épreuve des coups de pied au but, dans les conditions fixées par les lois du jeu. FEMININE

Le tour de cadrage de la coupe **LAURAFOOT FEMININE** prévu le **dimanche 1er octobre 2023** est <u>annulé</u> compte tenu du nombre d'inscrits inférieur à l'an passé.

Le 1er tour aura lieu le **week-end 14-15 octobre 2023** avec la participation des clubs éliminés au Cadrage et au 1ème tour de la Coupe de France Féminine.